#### TABLE OF CONTENTS

| The Process for Design Registration                                                           | 2  |
|-----------------------------------------------------------------------------------------------|----|
| Part A. Register for a design Portal account                                                  | 2  |
| Part B: Log in to TSASK Design Portal                                                         | 4  |
| Part C. Submitting your Design                                                                | 4  |
| Alternative to CRN                                                                            | 6  |
| Boiler Pressure Vessel Design                                                                 | 6  |
| Fitting Design                                                                                | 6  |
| ECSPS Registration (section II – Section IV)                                                  | 7  |
| ECSPS Registration (Section V – Section VII)                                                  | 8  |
| Pressure Piping Design (Section II – Section IV)                                              | 9  |
| Pressure Piping Design (Section V – Section VII)                                              | 10 |
| Part C: Design review is complete                                                             | 12 |
| Part D: Payment                                                                               | 12 |
| Frequently Asked Questions                                                                    | 13 |
| Change Service Type: How do I change my submission from regular service to expedited service? | 13 |
| Add Users: How do I add users to my company profile?                                          | 13 |

## THE PROCESS FOR DESIGN REGISTRATION

### PART A. REGISTER FOR A DESIGN PORTAL ACCOUNT

 Complete the registration information required on the online application (See below screenshot).

| Home                                                                                                    |                                                                    |                                     |  |
|----------------------------------------------------------------------------------------------------|--------------------------------------------------------------------|-------------------------------------|--|
| Registration                                                                                                    |                                                                    |                                     |  |
| Yearto a pow account                                                                                                    |                                                                    |                                     |  |
| steate a new account.                                                                                                   |                                                                    |                                     |  |
| Registrant Information                                                                                                  |                                                                    |                                     |  |
| Company Name                                                                                                    |                                                                    |                                     |  |
| First Name                                                                                                    | Last Name                                                          | Phone Number                        |  |
|                                                                                                    |                                                                    |                                     |  |
|                                                                                                    |                                                                    |                                     |  |
| Mailing Information                                                                                                    | _                                                                  |                                     |  |
| Address                                                                                                    |                                                                    |                                     |  |
| Address Line 2                                                                                                    |                                                                    |                                     |  |
|                                                                                                    |                                                                    |                                     |  |
| Address Line 3                                                                                                    |                                                                    |                                     |  |
| Other (Traine                                                                                                    | Devultana / Ofata                                                  | Bastal / 7in Code                   |  |
|                                                                                                    |                                                                    | •                                   |  |
| Country                                                                                                    |                                                                    |                                     |  |
| Canada                                                                                                    |                                                                    |                                     |  |
| Account Information                                                                                                    |                                                                    |                                     |  |
| Email                                                                                                    |                                                                    |                                     |  |
| Maria.cowper@tsask.ca                                                                                                   |                                                                    |                                     |  |
| Password                                                                                                    |                                                                    |                                     |  |
| Pasawords must be at least 6 characters long and consist of at upper case character, one digit and row works character. | least one lower case character, one                                |                                     |  |
| Confirm password                                                                                                    |                                                                    |                                     |  |
|                                                                                                    |                                                                    |                                     |  |
| □ I have read, understood and agree to the Webe<br>You must agree to the TSASK Terms and Conditions in order to         | ite Terms and Conditions, Including T&A 8K%<br>register an account | s Terms And Conditions of Bervices. |  |
|                                                                                                    |                                                                    |                                     |  |
| Register Account                                                                                                    |                                                                    |                                     |  |

- **2.** Note: The password you entered will be used to log into your portal once your registration has been approved.
- **3.** Once you have completed the application and click on **Register Account**, you will receive a pop-up message that your registration is complete.

| Register Account                                                                                                    |            |        |  |
|----------------------------------------------------------------------------------------------------|------------|--------|--|
| Technical       Safety Authority       of Saskatchewan                                                                                                    | Contact Us | Log in |  |
| Home                                                                                                    |            |        |  |
| Registration Completed                                                                                                    |            |        |  |
| Thanks for registering. Your account will be activated once your registration details are processed, and you will be able to start using the system at that time. |            |        |  |

**4.** A verification email is sent to the email address you entered.

#### Sample email

#### TSASK Design Email Confirmation

Thanks for registering with TSASK. Before we can activate your account we need to verify your email address. Click here to verify your email address.

Alternatively you may paste the following address into your browser to confirm your email address: http://localhost:61144/Account/UserConfirmEmail?userId=ebd278aa-b03e-4c78-b057-07bb0f227d4e&code=726080aa-4133-4147-a6f7-c2eb28f0a09e

- **5.** Once you have verified your email address, your registration will be pending for approval. Please note this could take up to 2 business days to activate.
- When your registration is approved, you will receive an email to activate your account.
   Sample Email

# **TSASK Design Account Activation**

Your account for the TSASK Design system has been activated. Click Here To Login

## PART B: LOG IN TO TSASK DESIGN PORTAL

| S<br>O              | echnical<br>afety Authority<br>Saskatchewan | Contact Us La |
|---------------------|---------------------------------------------|---------------|
| Home                |                                             |               |
| Login               |                                             |               |
|                     |                                             |               |
| Email               | User email address                          |               |
| Password            |                                             |               |
|                     | Forgot Your Password?                       |               |
| Don't have an accou | Log in                                      |               |
|                     |                                             |               |

## PART C. SUBMITTING YOUR DESIGN

 Click on the New then from the drop down menu, select on the appropriate Design submission.

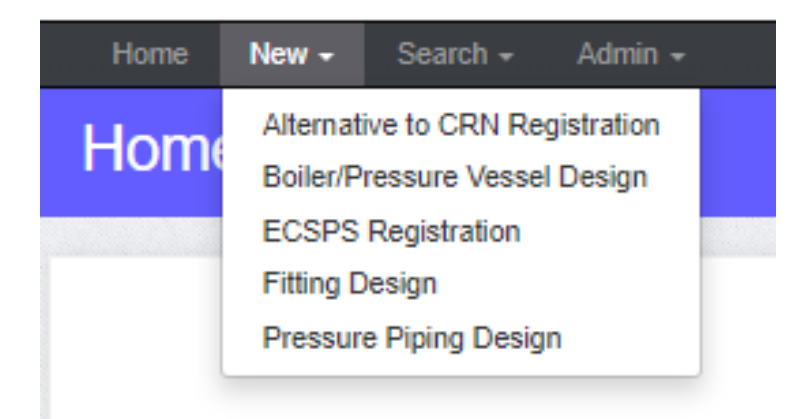

#### 2. Company Information:

- a. Applicant Information: Auto-Populates with your information.
  - i. You may edit the contact details
- b. Manufacturer Information:
  - i. If the manufacturer is not the applicant, please cp,lete this section

| Applicant Information                                                | Manufacturer Information (if not Applicant) |
|----------------------------------------------------------------------|---------------------------------------------|
| Company Name<br>test                                                 | Company                                     |
| Address<br>c/o TSASK, 2202-2nd Avenue<br>Regina<br>Canada<br>S4R 1K3 | Create new company Contact Person           |
| Contact Person                                                       | Email                                       |
| maria Cowper                                                         |                                             |
| Email                                                                | Phone Number                                |
| contacttsask@tsask.ca                                                |                                             |
| Phone Number                                                         |                                             |
| 13065017115                                                          |                                             |
| Your Reference Number                                                |                                             |

#### 3. Submission Information

- a. Each type of Design submission requires different information:
  - i. Alternative to CRN
  - ii. Boiler & Pressure Vessel
  - iii. <u>Fitting</u>
  - iv. <u>Pressure Piping</u>
  - v. ECSPS Registration

#### ALTERNATIVE TO CRN

|                                                          | ▼ Search                                                      | ٩ |
|----------------------------------------------------------|---------------------------------------------------------------|---|
| in Drawing or Catalog Number(s)                          |                                                               |   |
| Is design currently registered under CRN?                |                                                               |   |
| (If yes, attach proof of registration)                   |                                                               |   |
| ase attach completed TSK-1008 Statutory Declaration (Reg | istration of Fittings) form when submitting this application. |   |
| mments                                                   |                                                               |   |
|                                                          |                                                               |   |
|                                                          |                                                               |   |

#### **BOILER PRESSURE VESSEL DESIGN**

| Submission Information                                                     |                                                                                |    |
|----------------------------------------------------------------------------|--------------------------------------------------------------------------------|----|
| Submission Type                                                            | Is there a previous design referenced? If so, enter original TSASK reference # |    |
| · · · · · · · · · · · · · · · · · · ·                                      | Search                                                                         | 2  |
| (For alterations, attach completed TSK-1009 Repair/Alteration Report form) |                                                                                | _  |
| Main Drawing or Catalog Number(s)                                          |                                                                                |    |
|                                                                            |                                                                                |    |
| Is design currently registered under CRN?                                  |                                                                                |    |
| (If yes, attach proof of registration)                                     |                                                                                |    |
| Comments                                                                   |                                                                                |    |
|                                                                            |                                                                                |    |
|                                                                            |                                                                                |    |
|                                                                            |                                                                                | 11 |
|                                                                            |                                                                                |    |

## **FITTING DESIGN**

| Submission Information                                                                                                    |                                                                                            |
|----------------------------------------------------------------------------------------------------|--------------------------------------------------------------------------------------------|
| Submission Type                                                                                                    | Is there a previous design referenced? If so, enter original TSASK reference #<br>Search Q |
| Main Drawing or Catalog Number(s)                                                                                                    |                                                                                            |
| Is design currently registered under CRN? (If yes, attach proof of registration) Please attach completed TSK-1008 Statutory Declaration (Registration of Fittings) fr | orm when submitting this application.                                                      |
| Comments                                                                                                    |                                                                                            |
|                                                                                                    |                                                                                            |
|                                                                                                    |                                                                                            |

## **ECSPS REGISTRATION (SECTION II – SECTION IV)**

| II. Registered F                                      | Piping Material Specifications with TSASK                                                                                                    |                                                                                                    |
|-------------------------------------------------------|----------------------------------------------------------------------------------------------------|----------------------------------------------------------------------------------------------------|
| Pressure Piping                                       | Design Audit (Refer to IP-2015-07-01 – Pressure Piping Design Audit Rev                                                                                                    | iews – QMS/QCP Holders Only)                                                                                                    |
| Piping Material                                       | Specification Registration #                                                                                                    | QC or QMS Registration #                                                                                                    |
| NOTE: FOR QM<br>specifications or<br>signed by the ow | IS HOLDERS ONLY – For 3rd party designs, QMS holders shall provide a<br>has verified their company's piping material specifications are in complian<br>mer and the design company and be included as part of the pressure pipir | letter stating that the third party designer is either using the owner's piping material<br>ce with the QMS holder's registered piping material specifications. The letter shall be<br>ng design review. |
| III. Pressure R                                       | elief Path Stop Valve Control (PRP SVC) Program                                                                                                    |                                                                                                    |
| If the piping desi                                    | gn has stop valves in the pressure relief line (including process valves), th                                                                                                    | e owner shall check one of the following and provide information required:                                                                                                    |
| D PRP S                                               | SVC Program                                                                                                    | PRP SVC Program Registration #                                                                                                    |
|                                                       | Number if PRP SVC Program is included as part of the QMS manual                                                                                                    | QMS #                                                                                                    |
| Application requi                                     | rements for a PRP SVC Program either alone or as part of an existing QM                                                                                                    | IS program:                                                                                                    |
| Copy Contro                                           | of TSK-1012 Application for the Registration of a PRP Stop Valve<br>ol Program completed;                                                                                                    |                                                                                                    |
|                                                       | OR                                                                                                    |                                                                                                    |
| QMS ;                                                 | application - done electronically                                                                                                    | QMS Application Order Number or Name on Credit Card                                                                                                    |
| IV. Application                                       | Information                                                                                                    |                                                                                                    |
| General Informa                                       | ation                                                                                                    |                                                                                                    |
| Construction C                                        | ompletion Date                                                                                                    |                                                                                                    |
| (Estimated)                                           |                                                                                                    |                                                                                                    |
| Type of Applica                                       | tion                                                                                                    |                                                                                                    |
|                                                       | 1) A single submission pressure piping design registration application. with this application. See IP-2016-07-02.                                                                                                    | There will be no additional pressure piping submission packages submitted in conjunction                                                                                                    |
|                                                       | 2) Multiple pressure piping design registration application submissions. conjunction with the system at this location. Complete Part V as well. S                                                                               | More than one pressure piping design submission package will be submitted in<br>iee IP-2016-07-03.                                                                                                    |
|                                                       | 3) Skid design submission. See IP-2016-07-04.                                                                                                    |                                                                                                    |
| Additional Subr                                       | mission Information                                                                                                    |                                                                                                    |
|                                                       | Attach a completed TSK-1003 General Engineering Requirements for t                                                                                                    | he Design & Construction of Pressure Piping Systems with this Application.                                                                                                    |

## **ECSPS REGISTRATION (SECTION V – SECTION VII)**

| V. Multiple Submission Packages                                                                                           |                                                                                         |
|----------------------------------------------------------------------------------------------------|-----------------------------------------------------------------------------------------|
| When applying for Part IV(B)2, please indicate a tracking number for TSASK to use, nu piping system at the this location. | mber of submissions and a contact to ensure that all the packages are collected for the |
| Owner/Designate Tracking #                                                                                                | Number of Submissions                                                                   |
|                                                                                                    |                                                                                         |
| Person/Company Responsible for coordinating the registration of all the packages cont                                     | act information. This person will receive confirmation of the registration.             |
| Name                                                                                                    | Company                                                                                 |
|                                                                                                    |                                                                                         |
| Email                                                                                                    | Phone Number                                                                            |
|                                                                                                    |                                                                                         |
|                                                                                                    |                                                                                         |
|                                                                                                    |                                                                                         |
| VI. Location of Installation                                                                                              |                                                                                         |
| Ensility Mama                                                                                                    |                                                                                         |
|                                                                                                    |                                                                                         |
|                                                                                                    |                                                                                         |
| Premise Type                                                                                                    |                                                                                         |
| <b>v</b>                                                                                                    |                                                                                         |
|                                                                                                    |                                                                                         |
|                                                                                                    |                                                                                         |
| VII. Previous Registration Number & Brief System Description                                                              |                                                                                         |
|                                                                                                    |                                                                                         |
| Is there a previous design referenced? It so, enter original I SASK reference #                                           |                                                                                         |
| Search                                                                                                    |                                                                                         |
| Previous Pressure Piping Registration Number (if applicable)                                                              |                                                                                         |
|                                                                                                    |                                                                                         |
|                                                                                                    |                                                                                         |
| Description                                                                                                    |                                                                                         |
|                                                                                                    |                                                                                         |
| Comments                                                                                                    |                                                                                         |
|                                                                                                    |                                                                                         |
|                                                                                                    |                                                                                         |
|                                                                                                    |                                                                                         |
|                                                                                                    |                                                                                         |
|                                                                                                    |                                                                                         |

## PRESSURE PIPING DESIGN (SECTION II – SECTION IV)

| II. Registered Piping Material Specifications with TSASK                                                                                                    |                                                                                                    |
|----------------------------------------------------------------------------------------------------|----------------------------------------------------------------------------------------------------|
| Pressure Piping Design Audit (Refer to IP-2015-07-01 – Pressure Piping De                                                                                                    | sign Audit Reviews – QMS/QCP Holders Only)                                                                                                    |
| Piping Material Specification Registration #                                                                                                    | QC or QMS Registration #                                                                                                    |
|                                                                                                    |                                                                                                    |
| NOTE: FOR QMS HOLDERS ONLY – For 3rd party designs, QMS holders a<br>specifications or has verified their company's piping material specifications a<br>signed by the owner and the design company and be included as part of the | shall provide a letter stating that the third party designer is either using the owner's piping material<br>ire in compliance with the QMS holder's registered piping material specifications. The letter shall be<br>pressure piping design review. |
| III. Pressure Relief Path Stop Valve Control (PRP SVC) Program                                                                                                    |                                                                                                    |
| If the piping design has stop valves in the pressure relief line (including proc                                                                                                    | ess valves), the owner shall check one of the following and provide information required:                                                                                                    |
|                                                                                                    | PRP SVC Program Registration #                                                                                                    |
| PRP SVC Program                                                                                                    |                                                                                                    |
|                                                                                                    | QMS#                                                                                                    |
| QMS Number if PRP SVC Program is included as part of the QMS                                                                                                    | S manual                                                                                                    |
| Application requirements for a PRP SVC Program either alone or as part of a                                                                                                    | an existing QMS program:                                                                                                    |
| Copy of TSK-1012 Application for the Registration of a PRP Stop<br>Control Program completed;                                                                                                    | Valve                                                                                                    |
| OR                                                                                                    |                                                                                                    |
| QMS application - done electronically                                                                                                    | QMS Application Order Number or Name on Credit Card                                                                                                    |
| IV. Application Information                                                                                                    |                                                                                                    |
| General Information                                                                                                    |                                                                                                    |
| Construction Completion Date                                                                                                    |                                                                                                    |
| (Estimated)                                                                                                    |                                                                                                    |
|                                                                                                    |                                                                                                    |
| Type of Application                                                                                                    |                                                                                                    |
| <ul> <li>1) A single submission pressure piping design registration a<br/>with this application. See IP-2016-07-02.</li> </ul>                                                                                                    | application. There will be no additional pressure piping submission packages submitted in conjunction                                                                                                    |
| <ul> <li>2) Multiple pressure piping design registration application s<br/>conjunction with the system at this location. Complete Part</li> </ul>                                                                                 | ubmissions. More than one pressure piping design submission package will be submitted in V as well. See IP-2016-07-03.                                                                                                    |
| <ul> <li>3) Skid design submission. See IP-2016-07-04.</li> </ul>                                                                                                    |                                                                                                    |
| Additional Submission Information                                                                                                    |                                                                                                    |
| Attach a completed TSK-1003 General Engineering Requir                                                                                                    | rements for the Design & Construction of Pressure Piping Systems with this Application.                                                                                                    |

## PRESSURE PIPING DESIGN (SECTION V – SECTION VII)

| V. Multiple Submission Packages                                                                                           |                                                                                         |
|----------------------------------------------------------------------------------------------------|-----------------------------------------------------------------------------------------|
| When applying for Part IV(B)2, please indicate a tracking number for TSASK to use, numpiping system at the this location. | nber of submissions and a contact to ensure that all the packages are collected for the |
| Owner/Designate Tracking#                                                                                                 | Number of Submissions                                                                   |
|                                                                                                    |                                                                                         |
| Person/Company Responsible for coordinating the registration of all the packages conta                                    | ct information. This person will receive confirmation of the registration.              |
| Name                                                                                                    | Company                                                                                 |
|                                                                                                    |                                                                                         |
| Email                                                                                                    | Phone Number                                                                            |
|                                                                                                    |                                                                                         |
|                                                                                                    |                                                                                         |
| VII Location of Installation                                                                                              |                                                                                         |
|                                                                                                    |                                                                                         |
| Facility Name                                                                                                    |                                                                                         |
|                                                                                                    |                                                                                         |
| Premise Type                                                                                                    |                                                                                         |
| ×                                                                                                    |                                                                                         |
|                                                                                                    |                                                                                         |
|                                                                                                    |                                                                                         |
| VII. Previous Registration Number & Brief System Description                                                              |                                                                                         |
| le there a provinue design referenced? If en anter original TSASK reference #                                             |                                                                                         |
| Search                                                                                                    |                                                                                         |
|                                                                                                    |                                                                                         |
|                                                                                                    |                                                                                         |
| Previous Pressure Piping Registration Number (if applicable)                                                              |                                                                                         |

Description

Comments

## 4. Schedule of Fees

- a. Type of Service: Regular, Expedited A (10 business days), or Expedited B (3 business days).
- b. Purchase Order #
- c. Click Save & Proceed

| Type of Service |   | Fee                            |         |  |
|-----------------|---|--------------------------------|---------|--|
| Regular         | • | \$155.00/hr + applicable taxes | Regular |  |
| urchase order # |   |                                |         |  |
|                 |   |                                |         |  |
|                 |   |                                |         |  |

## 5. Upload Files

| File Attachments<br>0 Attachment(s)                                                 |                            |          | ^                         |
|-------------------------------------------------------------------------------------|----------------------------|----------|---------------------------|
| Select files                                                                        |                            |          | Drop files here to upload |
| Maximum allowed file size: 50 MB<br>Most of the common document and image formats a | re accepted for uploading. |          |                           |
| File Name                                                                           | Date Uploaded ↓            | Comments |                           |
|                                                                                     | items per page             |          | No items to display       |

Attach all files (10 files max at time to upload)

6. Submit for Review – once you click submit, you will see a message pop up

### PART C: DESIGN REVIEW IS COMPLETE

 Once the review has been completed, and notification email is sent that your design review has been completed. Click on the link to view the invoice and complete payment.
 Sample Email:

# Design #100031 Completed

We have completed our review of design #100031. It is ready for payment.

Click Here To View #100031

#### **PART D: PAYMENT**

Once payment is received, the client logs into TSASK Design Portal and retrieves the completed registration letter and other documents (if applicable).

## Design #100031 Documents Available

The documents for design #100031 are now available for download.

Click Here To View #100031

### FREQUENTLY ASKED QUESTIONS

CHANGE SERVICE TYPE: HOW DO I CHANGE MY SUBMISSION FROM REGULAR SERVICE TO EXPEDITED SERVICE?

You may update the *Type of Service* or the *Purchase Order #* at any time by going to section **Design Registration Schedule of Fees**.

| Here you ca        | an request a change                  | Request Service Leve        | to your service               |  |
|--------------------|--------------------------------------|-----------------------------|-------------------------------|--|
| or clicking        | Update Purchase Order #              | to update your p            | urchase order #.              |  |
| Design Registratio | on Schedule of Fees (minimum 2 hours | of review)                  |                               |  |
| Type of Service    | Fee                                  | e                           |                               |  |
| Expedited A        | ▼ \$23                               | 32.50/hr + applicable taxes | Review within 10 working days |  |

| Expedited A                                             | <ul> <li>\$232.50/hr + applicable taxes</li> </ul>        | Review within 10 working days |
|---------------------------------------------------------|-----------------------------------------------------------|-------------------------------|
| Request Service Level Change                            |                                                           |                               |
| * There will be an additional \$50 fee for registration | of design.                                                |                               |
| * Fees and taxes are subject to change. The fees a      | ind taxes in effect at the time of review completion will | be charged.                   |
| Purchase Order #                                        |                                                           |                               |
|                                                         |                                                           |                               |
| Update Purchase Order #                                 |                                                           |                               |
|                                                         |                                                           |                               |

## ADD USERS: HOW DO I ADD USERS TO MY COMPANY PROFILE?

1. Once you are logged in, click on Admin and select Security.

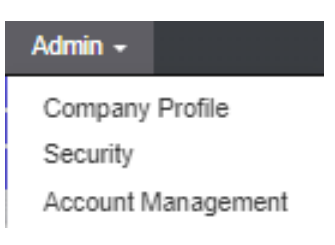

## 2. Click on Add New User

| Compa | ny Users        |            |           |          |                |                 |
|-------|-----------------|------------|-----------|----------|----------------|-----------------|
| + Add | d New User      |            |           |          |                |                 |
|       | User Name       | First Name | Last Name | Is Admin | Email Verified | Account Enabled |
| •     | Company@abc.com | John       | Wick      | ~        | Yes            | ~               |

- 3. Enter the new user information: email address, name, and level of access you want this user to have.
  - a. **Normal User** will be able to submit designs, pay for the service, download design documents, and change their own password.
  - b. **Administrator** will have the same ability as the normal user plus can add and delete users, change all passwords.
  - c. Password Create a password for user to login
  - d. Add User click on Add User

| Add New User     | ×         |
|------------------|-----------|
| Account Enabled  |           |
| Email            |           |
| Company2@abc.com |           |
| First Name       | Last Name |
| Jane             | Smith     |
| User Type        |           |
| Normal User 🔹    |           |
| Normal User      |           |
| Administrator    |           |
| Password         |           |
|                  |           |
| Confirm Password |           |
|                  |           |
|                  |           |
|                  |           |
|                  |           |

Close

Add User

## 4. New User is added.

| ana   | age Company Security |            |           |          |                |                 |
|-------|----------------------|------------|-----------|----------|----------------|-----------------|
| ompar | ny Users             |            |           |          |                |                 |
| + Add | New User             |            |           |          |                |                 |
|       | User Name            | First Name | Last Name | Is Admin | Email Verified | Account Enabled |
|       |                      |            |           |          |                |                 |
| ٥     | company@abc.com      | John       | Wick      | ~        | Yes            | ~               |